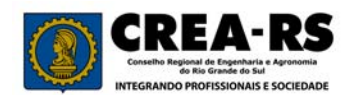

### 1) Estrutura de Preenchimento das ARTs:

A ART Principal deve conter as informações do contrato com a Caixa. As ARTs Múltiplas devem conter as ordens de serviço do mês e estarem vinculadas à ART Principal, conforme demonstrado abaixo.

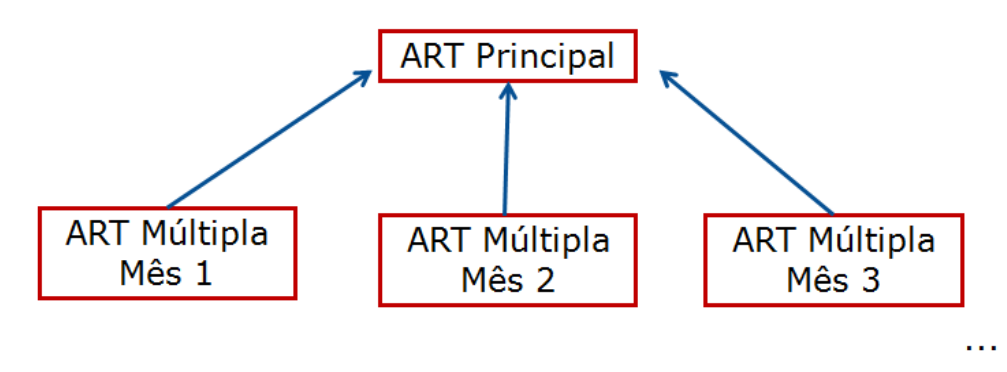

#### 2) <u>Como preencher a ART Principal</u>:

Entre no programa ART Web e inclua o contratante (Caixa), com os dados que constam no contrato (Razão social, CNPJ, endereço).

No caso da Caixa já estar cadastrada na sua lista de contratantes, confira se os dados cadastrais permanecem os mesmos. Caso positivo, pule esta etapa.

Para cadastrar a Caixa, clique em "Contratante" e após em "Cadastrar". Veja as figuras ilustrativas a seguir.

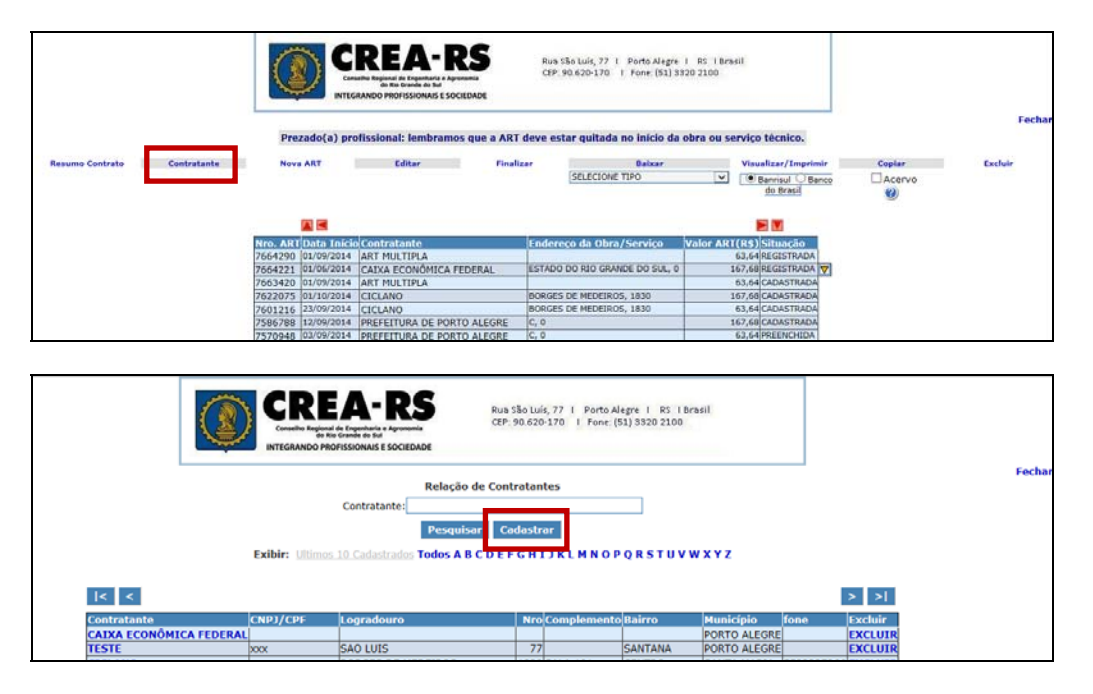

A seguir, cadastre a Caixa com os dados constantes no contrato. Após, clique em "Confirme".

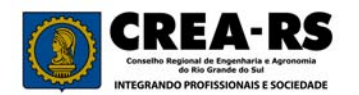

| ССВЕ СТАНКИ В НАКОВИНИИ И В НАКОВИНИИ И В НАКОВИНИИ И В НАКОВИНИИ В НАКОВИНИИ И В НАКОВИНИИ И В НАКОВИИ И В НАКОВИИ И В НАКОВИИ И В НАКОВИИ И В НАКОВИИ И В НАКОВИИ И В НАКОВИВИ И В НАКОВИВИ И В НАКОВИВИ И В НАКОВИВИ И В НАКОВИВИ И В НАКОВИВИ И В НАКОВИВИ И В НАКОВИВИ И В НАКОВИВИ И В НАКОВИВИ И В НАКОВИВИ И В НАКОВИВИ И В НАКОВИВИ И В НАКОВИВИВИВИВИВИВИВИВИВИВИВИВИВИВИВИВИВИВИ | Rus Silo Luís, 77 Porto Alegre RS Ibrasil   CEP: 50.620-170 I Fone: [S1] 9320 2100 I   SOCIEDADE I Fone: [S1] 9320 2100 I |
|----------------------------------------------------------------------------------------------------|----------------------------------------------------------------------------------------------------|
|                                                                                                    | Cadastro de Contratantes                                                                                                  |
|                                                                                                    | Profissional: R5888888                                                                                                    |
|                                                                                                    | Contratante:                                                                                                    |
|                                                                                                    | CPF/CNPJ: Para utilizar EMPRESA REGISTRADA no Crea-RS preencha o CNPJ (somente nros.) e clique aqui                       |
|                                                                                                    | Email:                                                                                                    |
|                                                                                                    | CEP: 0 Busca Localidade/Logradouro                                                                                        |
|                                                                                                    | Tipo: OUTROS V Logradouro:                                                                                                |
|                                                                                                    | Número: 0 Complemento:                                                                                                    |
|                                                                                                    | Bairro:                                                                                                    |
|                                                                                                    | Cidade: 0 😹                                                                                                    |
|                                                                                                    | Telefone:                                                                                                    |
|                                                                                                    | Confirme Verificar Fechar                                                                                                 |

Estando cadastrada a Caixa, vamos começar o preenchimento da ART Principal. Clique em "Nova ART".

|                             |                     | REA-RS<br>unter Researchers de Arteriores<br>Services de Casachers de Arteriores<br>Rando PROFESSIONAIS E SOCIEDADE | Rus São Luís, 77 I Porto Alegre<br>CEP. 90.620-170 I Fone. (51) 3                                                                                                    | i RS IDrașii<br>320 2100      |        | Fecha   |
|-----------------------------|---------------------|----------------------------------------------------------------------------------------------------|----------------------------------------------------------------------------------------------------|-------------------------------|--------|---------|
|                             | Prezado(a) pro      | ofissional: lembramos que a ART                                                                                     | l deve estar quitada no início da                                                                                                    | obra ou serviço técnico.      |        |         |
| Resumo Contrato Contratante | Nova ART            | Editar Final                                                                                                    | izar Baixar                                                                                                    | Visualizar/Imprimir           | Copiar | Excluie |
|                             |                     |                                                                                                    | SELECTONE TIPO                                                                                                    | Banrisul O Banco<br>do Brasil | Acervo |         |
|                             |                     |                                                                                                    |                                                                                                    |                               |        |         |
|                             | Nro. ART Data Inici | Contratante                                                                                                    | Endereço da Obra/Serviço                                                                                                    | Valor ART(R\$) Situação       |        |         |
|                             | 7664290 01/09/2014  | ART MULTIPLA                                                                                                    | A STREET AND A STREET AND A ST | 63,64 REGISTRADA              |        |         |
|                             | 7664221 01/06/2014  | CAIXA ECONÔMICA FEDERAL                                                                                             | ESTADO DO RIO GRANDE DO SUL, 0                                                                                                    | 167,68 REGISTRADA V           |        |         |
|                             | 7663420 01/09/2014  | ART MULTIPLA                                                                                                    |                                                                                                    | 63,64 CADASTRADA              |        |         |
|                             | 7622075 01/10/2014  | CICLANO                                                                                                    | BORGES DE MEDEIROS, 1830                                                                                                    | 167,68 CADASTRADA             |        |         |
|                             | 7601216 23/09/2014  | CICLANO                                                                                                    | BORGES DE MEDEIROS, 1830                                                                                                    | 63,64 CADASTRADA              |        |         |
|                             | 7586788 12/09/2014  | PREFEITURA DE PORTO ALEGRE                                                                                          | C, 0                                                                                                    | 167,68 CADASTRADA             |        |         |
|                             | 7570948 03/09/2014  | PREFETTURA DE PORTO ALEGRE                                                                                          | IC. 0                                                                                                    | 63.64 PREENCHIDA              |        |         |

Selecione a empresa contratada pela Caixa em "Empresa executante da obra/serviço. Selecione". O profissional deve ser responsável técnico da empresa no Crea-RS para ela aparecer neste campo.

A seguir, clique em Tipo de ART e selecione "Prestação de Serviço".

Deixe os demais campos (convênio, participação técnica e motivo da ART) como estão.

| Conselle                                                           | REA-RS<br>o Regional de Engenharia e Agronomia<br>do Rio Grande do Sul<br>NDO PROFISSIONAIS E SOCIEDADE | Rua São Luís, 77 I Porto Alegre I RS I Brasil<br>CEP: 90.620-170 I Fone: (51) 3320 2100 |   |
|--------------------------------------------------------------------|----------------------------------------------------------------------------------------------------|-----------------------------------------------------------------------------------------|---|
| Profissional                                                       |                                                                                                    |                                                                                         |   |
| Carteira/Nome: RS88                                                | 8888 - PROFISSIONAL D                                                                                   | DE TESTE - CIVIL RNP: 0                                                                 |   |
| Empresa executante d                                               | la obra/serviço. Selecio                                                                                | one: EMPRESA PARA TESTE (ART)                                                           |   |
| Obs. O profissional de                                             | ve estar anotado como                                                                                   | o responsável técnico da empresa no Crea-RS.                                            |   |
|                                                                    |                                                                                                    |                                                                                         |   |
|                                                                    |                                                                                                    |                                                                                         |   |
|                                                                    |                                                                                                    |                                                                                         |   |
| ART                                                                |                                                                                                    |                                                                                         |   |
| ART<br>Convênio:                                                   | Não é convênio                                                                                          | ✓ Tipo de ART: Prestação de Serviço ✓                                                   | _ |
| <b>ART</b><br>Convênio:<br>Participação Técnica:                   | Não é convênio<br>Individual/Principal 🗸                                                                | ▼ Tipo de ART: Prestação de Serviço ▼                                                   | _ |
| <b>ART</b><br>Convênio:<br>Participação Técnica:<br>Motivo da ART: | Não é convênio<br>Individual/Principal 🗸<br>Normal                                                      | Tipo de ART: Prestação de Serviço                                                       | - |

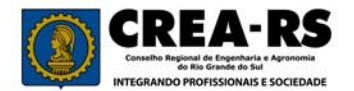

Na aba Contratante, busque a Caixa no seletor ao lado de "Nome", clicando sobre a razão social.

Na aba Obra/Serviço, coloque a Caixa como proprietário. No endereço da obra/serviço informe a área de abrangência dos trabalhos. Por orientação da Caixa, informar "Estado do RS" e no campo "Município", selecione o município da sede da sua empresa.

Deixe sem preenchimento os campos "Dimensão, finalidade e honorários".

O campo "Valor do Contrato" deverá ser uma <u>estimativa</u> de receita para todo o prazo contratual. Não é necessário que se confirme este valor ao final do contrato.

A data de início deve ser a data de assinatura do contrato e a Previsão de Fim a data resultante do somatório "data de início + prazo contratual".

| Contratante                                                                |  |  |  |  |  |  |  |
|----------------------------------------------------------------------------|--|--|--|--|--|--|--|
| Possui autorização do Crea-RS para emissão de ART via órgão público? NÃO 🗸 |  |  |  |  |  |  |  |
| Se o contratante for órgão público, marque ao lado 🛛                       |  |  |  |  |  |  |  |
| Nome: CAIXA ECONÔMICA FEDERAL 🗷                                            |  |  |  |  |  |  |  |
| Logradouro: INDETERMINADO Nro: Compl.:                                     |  |  |  |  |  |  |  |
| Municipio: PORTO ALEGRE CEP: 0 CTN                                         |  |  |  |  |  |  |  |
| Bairro: CNPJ/CPF: Fone:                                                    |  |  |  |  |  |  |  |
| 0<br>                                                                      |  |  |  |  |  |  |  |
| Obra/Serviço                                                               |  |  |  |  |  |  |  |
| Proprietário: CAIXA ECONÔMICA FEDERAL (Dados do Contratante) CNPJ/CPF:     |  |  |  |  |  |  |  |
| Endereço da Obra/Serviço                                                   |  |  |  |  |  |  |  |
| CEP: opcional 0 Busca Localidade/Logradouro                                |  |  |  |  |  |  |  |
| Logradouro: OUTROS 🔽 ESTADO DO RS                                          |  |  |  |  |  |  |  |
| Número: 0 Complemento: Bairro:                                             |  |  |  |  |  |  |  |
| Município: 7994 🛛 PORTO ALEGRE                                             |  |  |  |  |  |  |  |
| Dimensão: 0,00 m² Finalidade: Indeterminada 🗸                              |  |  |  |  |  |  |  |
| Valor Contrato(R\$): 200000 Honorários(R\$): 0,00                          |  |  |  |  |  |  |  |
| Data Início: 10/11/2014 🗂 Data Previsão de Fim: 10/11/2019 🗂               |  |  |  |  |  |  |  |

Na aba "Atividades", devem ser informadas as atividades técnicas contratadas. Exemplo: Análise – Bens Imóveis; Avaliação – Bens Imóveis; Vistoria – Bens Imóveis, etc.

Após, clique em "Confirma".

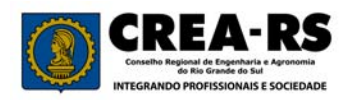

| Ati  | vidad      | es                          |                   |     |                                           |           |         |   |               |                                                  |
|------|------------|-----------------------------|-------------------|-----|-------------------------------------------|-----------|---------|---|---------------|--------------------------------------------------|
| Para | escolha c  | orreta das Ativ. Técnicas e | Ativ. Específicas | cli | que na imagem (🗷                          | ) abaixo. |         | _ |               |                                                  |
| (*)  | Ativ. Téc. | Atividade Técnica           | Ativ. Esp.        |     | Atividade<br>Específica                   | Qtd.      | Unidade |   | Unidade       | Desc. Complementar (somente p/ Ativ. Esp. W9999) |
|      | 45         | Análise                     | W9999             | 8   | Atividades<br>Complementares<br>>>>> Desc | 0,00      | 0       | 8 | Indeterminado | BENS IMÓVEIS                                     |
|      | 16         | Avaliação                   | W9999             | 8   | Atividades<br>Complementares<br>>>>> Desc | 0,00      | 0       | 8 | Indeterminado | BENS IMÓVEIS                                     |
|      | 15         | Vistoria                    | W9999             | 8   | Atividades<br>Complementares<br>>>>> Desc | 0,00      | 0       | 8 | Indeterminado | BENS IMÓVEIS                                     |
|      | 0          | 8                           |                   | 8   |                                           | 0,00      | 0       | 8 |               |                                                  |
|      | 0          | 8                           |                   | 8   |                                           | 0,00      | 0       | 8 |               |                                                  |
|      | 0          | 8                           |                   | 8   |                                           | 0,00      | 0       | 8 |               |                                                  |
|      | 0          | 8                           |                   | 8   |                                           | 0,00      | 0       | 8 |               |                                                  |
|      | 0          | 8                           |                   | 8   |                                           | 0,00      | 0       | 8 |               |                                                  |
|      | 0          | 8                           |                   | 8   |                                           | 0,00      | 0       | 8 |               |                                                  |
|      | 0          | 8                           |                   | 8   |                                           | 0,00      | 0       | 8 |               |                                                  |
|      | 0          | 8                           |                   | 8   |                                           | 0,00      | 0       | 8 |               |                                                  |
|      | 0          | 8                           |                   | 8   |                                           | 0,00      | 0       | 8 |               |                                                  |
|      | 0          | 8                           |                   | 8   |                                           | 0,00      | 0       | 8 |               |                                                  |
|      | 0          | 8                           |                   | 8   |                                           | 0,00      | 0       | 8 |               |                                                  |
|      | 0          | 8                           |                   | 8   |                                           | 0,00      | 0       | 8 |               |                                                  |
|      | 0          | 8                           |                   | 8   |                                           | 0,00      | 0       | 8 |               |                                                  |
|      | 0          | 8                           |                   | 8   |                                           | 0,00      | 0       | 8 |               |                                                  |
|      | 0          | 8                           |                   | 8   |                                           | 0,00      | 0       | 8 |               |                                                  |
|      | 0          | 8                           |                   | 8   |                                           | 0,00      | 0       | 8 |               |                                                  |
| (*)  | larque est | a coluna quando desejar El  | XCLUIR uma ativ   | ida | de.                                       |           |         |   |               |                                                  |
| Co   | nfirma     | Verificar Fechar            |                   |     |                                           |           |         |   |               |                                                  |

Após a digitação da ART, ela deve estar na situação de "Preenchida". Para finalizá-la, clique na linha que contém a ART (a linha ficará amarela) e a seguir em "Finalizar".

|                 |             | Prezado(a) pro       | REA-RS<br>en Research & Desine and A services a<br>nandoo morrissionalis e sociedade<br>fissional: lembramos que a | Ru<br>CE | ua São Luís, 77   Porto Alegre<br>P. 90.620-170   Fone. (S1) Si<br>estar quitada no início da | 1 R3 1 Bra<br>920 2100<br>obra ou se | sil<br>erviço técnico.      |             | Fecha   |
|-----------------|-------------|----------------------|----------------------------------------------------------------------------------------------------|----------|-----------------------------------------------------------------------------------------------|--------------------------------------|-----------------------------|-------------|---------|
| Resumo Contrato | Contratante | Nova ART             | Editar                                                                                                    | inalizar | Baixar                                                                                        |                                      | Visualizar/Imprimir         | Coplar      | Excluir |
|                 |             |                      |                                                                                                    |          | SELECIONE TIPO                                                                                | Y                                    | Banrisul Banco<br>do Brasil | Acervo<br>Ø |         |
|                 |             |                      |                                                                                                    |          |                                                                                               |                                      |                             |             |         |
|                 |             | Nro. ART Data Início | Contratante                                                                                                    | Ende     | ereço da Obra/Serviço                                                                         | Valor ART                            | (R\$) Situação              |             |         |
|                 |             | 7670815 10/11/2014   | CAIXA ECONÔMICA FEDERAL                                                                                            | ESTA     | DO DO RS, 0                                                                                   | 1                                    | 167,68 PREENCHIDA           |             |         |
|                 |             | 7664290 01/09/2014   | ART MULTIPLA                                                                                                    |          |                                                                                               |                                      | 63,64 REGISTRADA            |             |         |
|                 |             | 7664221 01/06/2014   | CAIXA ECONÓMICA FEDERAL                                                                                            | ESTA     | DO DO RIO GRANDE DO SUL, 0                                                                    | 1                                    | 167,68 REGISTRADA 💙         |             |         |

Após finalizar a ART, ela passará para a situação de "Cadastrada" e poderá ser impressa. Clique na linha que contém a ART (a linha ficará amarela) e a seguir em "Visualizar/Imprimir".

|                 |             | Prezado(a) pr       | REA-RS<br>MARINE de Experimenta<br>Stanto PROFISSIONAIS E SOCIEDADE<br>offissional: lembramos que a | Ruo São Luís, 77 I Porto Alegre<br>CEP: 90 620-170 I Fone: (51) 3<br>ART deve estar quitada no inicio da | i R\$ 18rasil<br>320 2100<br>obra ou serviço técnico. |        | Fechar  |
|-----------------|-------------|---------------------|----------------------------------------------------------------------------------------------------|----------------------------------------------------------------------------------------------------|-------------------------------------------------------|--------|---------|
| Resumo Contrato | Contratante | Nova ART            | Editar                                                                                              | inalizar Baixar                                                                                          | Visualizar/Imprimir                                   | Copiar | Excluir |
|                 |             |                     |                                                                                                    | SELECIONE TIPO                                                                                           | do Brasil                                             | Acervo |         |
|                 |             |                     | A                                                                                                   | RT finalizada com sucesso.                                                                               |                                                       |        |         |
|                 |             |                     |                                                                                                    |                                                                                                    |                                                       |        |         |
|                 |             | Nro. ART Data Inici | o Contratante                                                                                       | Endereço da Obra/Serviço                                                                                 | Valor ARI(R\$) Situação                               |        |         |
|                 |             | 7670815 10/11/2014  | CAIXA ECONÔMICA FEDERAL                                                                             | ESTADO DO RS, 0                                                                                          | 167,68 CADASTRADA                                     |        |         |
|                 |             | 7664290 01/09/2014  | ART MULTIPLA                                                                                        |                                                                                                    | 63,64 REGISTRADA                                      |        |         |
|                 |             | 7664221 01/06/2014  | CAIXA ECONÔMICA FEDERAL                                                                             | ESTADO DO RIO GRANDE DO SUL, 0                                                                           | 167,68 REGISTRADA V                                   |        |         |

A ART abrirá no formato PDF e estará pronta para impressão. É necessário ter instalado no computador um programa leitor de arquivos PDF.

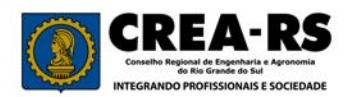

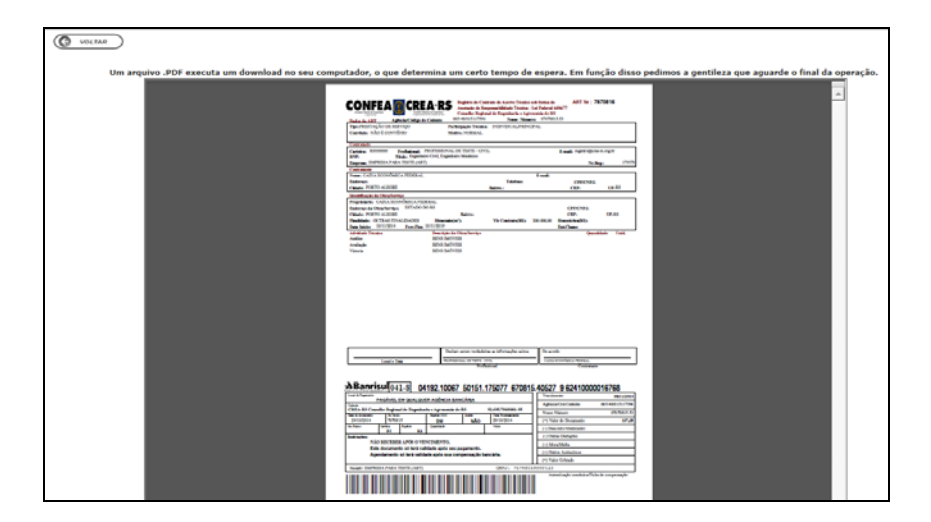

#### 3) Como preencher as ARTs MM (Múltipla Mensal):

O preenchimento da ART MM deve iniciar pela escolha da empresa contratada pela Caixa em "Empresa executante da obra/serviço. Selecione".

No campo "Tipo de ART", selecionar "Múltipla Mensal".

No campo "Motivo da ART", selecionar "Complementar" e vincular na ART Principal, indicando o seu número no campo "ART vínculo".

No campo "Período", selecionar o mês desta ART MM. Esse mês deve ser o imediatamente anterior ou o atual.

|                                           | REAA-RSS<br>a Regional de Engenharis e Agronomia<br>a Rio Grande de Gal<br>NDO PROFISSIONAIS E SOCIEDADE |
|-------------------------------------------|----------------------------------------------------------------------------------------------------|
| Profissional                              |                                                                                                    |
| Carteira/Nome: RS88                       | 8888 - PROFISSIONAL DE TESTE - CIVIL RNP: 0                                                              |
| Empresa executante d                      | a obra/serviço. Selecione: EMPRESA PARA TESTE (ART)                                                      |
| ART<br>Convênio:<br>Particinação Técnica: | Não é convênio V Tipo de ART: Múltipla Mensal V                                                          |
| Mativa da ADT.                            |                                                                                                    |
| MOTIVO DA ART:                            | Complementar ARI VINCUIO: 7670815                                                                        |
| Ent. Classe:                              | 999 × 8                                                                                                  |
| Contratante<br>Após confirmar o cad       | astro, serão solicitados os dados dos contratantes                                                       |
| Obra/Serviço                              |                                                                                                    |
| Finalidade: Indeterm                      | inada 🗸                                                                                                  |
|                                           |                                                                                                    |
| Período: Mês Outu                         | Dro 🔽 Ano 2014                                                                                           |
|                                           |                                                                                                    |

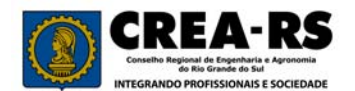

Pág. 6

Para o preenchimento das atividades técnicas, informar "Análise" e/ou "Avaliação" e/ou "Vistoria", conforme as atividades contratadas pela Caixa. Utilize o código W9999 e escreva na descrição complementar "Bens imóveis". No campo "quantidade", inclua a quantidade de serviços realizados no mês por atividade técnica (análise, avaliação, vistoria, etc), e no campo "Unidade" utilize unidade.

| At  | Atividades  |                                |                   |                                           |         |         |   |         |                                                  |
|-----|-------------|--------------------------------|-------------------|-------------------------------------------|---------|---------|---|---------|--------------------------------------------------|
| Par | a escolha o | orreta das Ativ. Técnicas e Al | iv. Específicas o | :lique na imagem (🖲) a                    | abaixo. |         | _ |         |                                                  |
| (*) | Ativ. Téc   | . Atividade Técnica            | Ativ. Esp.        | Atividade<br>Específica                   | Qtd.    | Unidade |   | Unidade | Desc. Complementar (somente p/ Ativ. Esp. W9999) |
|     | 45          | Análise                        | W9999             | Atividades<br>Complementares<br>>>>> Desc | 3,00    | 45      | 8 | Unidade | BENS IMÓVEIS.                                    |
|     | 16          | Avaliação                      | W9999             | Atividades<br>Complementares<br>>>>> Desc | 2,00    | 45      | 8 | Unidade | BENS IMÓVEIS.                                    |
|     | 15          | Sistoria                       | W9999             | Atividades<br>Complementares<br>>>>> Desc | 1,00    | 45      | 8 | Unidade | BENS IMÓVEIS.                                    |
|     | 0           |                                |                   | 8                                         | 0,00    | 0       | 8 |         |                                                  |
|     | 0           | 8                              |                   | 8                                         | 0,00    | 0       | 8 |         |                                                  |
|     | 0           | 8                              |                   | 8                                         | 0,00    | 0       | 8 |         |                                                  |
|     | 0           | 8                              |                   | 8                                         | 0,00    | 0       | 8 |         |                                                  |
|     | 0           | 8                              |                   | 8                                         | 0,00    | 0       | 8 |         |                                                  |
|     | 0           | 8                              |                   | 8                                         | 0,00    | 0       | 0 |         |                                                  |
|     | 0           | 8                              |                   | 8                                         | 0,00    | 0       | 8 |         |                                                  |
|     | 0           | 8                              |                   | 8                                         | 0,00    | 0       | 8 |         |                                                  |
|     | 0           |                                |                   | 8                                         | 0,00    | 0       | 8 |         |                                                  |
|     | 0           |                                |                   | 8                                         | 0,00    | 0       | 8 |         |                                                  |
|     | 0           | 8                              |                   | 8                                         | 0,00    | 0       | 0 |         |                                                  |
|     | 0           |                                |                   | 8                                         | 0,00    | 0       | 0 |         |                                                  |
|     | 0           |                                |                   | 8                                         | 0,00    | 0       | 8 |         |                                                  |
|     | 0           |                                |                   | 8                                         | 0,00    | 0       | 8 |         |                                                  |
|     | 0           |                                |                   | 8                                         | 0,00    | 0       | 8 |         |                                                  |
|     | 0           |                                |                   | 8                                         | 0,00    | 0       | 8 |         |                                                  |
| (*) | Marque es   | ta coluna quando desejar EXC   | LUIR uma ativi    | dade.                                     |         |         |   |         |                                                  |
| C   | onfirma     | Verificar Fechar               |                   |                                           |         |         |   | Y       |                                                  |

A seguir, clique em Confirma.

Após, será aberta a página de inclusão dos contratos individuais (no caso do contrato com a Caixa, a inclusão das Ordens de Serviço). Clique em "Incluir".

|                                 | Rus São Luís, 77 I Porto Alegre I RS I Brasil<br>CEP: 50.620-170 I Font: (51) 3520 2100                                     |
|---------------------------------|----------------------------------------------------------------------------------------------------|
|                                 | Profissional                                                                                                    |
|                                 | Carteira/Nome: RS888888- PROFISSIONAL DE TESTE - CIVIL                                                                      |
|                                 | ART 7673695                                                                                                    |
|                                 | Somatório dos Contratos (R\$): 0,00<br>Valor da ART (R\$): 60,00                                                            |
|                                 | Exibir: Todos A B C D E F G H I J K L M N O P Q R S T U V W X Y Z                                                           |
| Contratantes                    |                                                                                                    |
|                                 | 🧉 (Esta página mostra até 50 registros. Para ver mais use a paginação.) 🛛 💽 🕅                                               |
| Nome CNPJ/CPF Logradouro Nro Co | omplemento Bairro [Cep Município  Nº do Contrato Data de Início Data de Término VIr Total do Contrato (R\$) VIr da ART(R\$) |
|                                 | 🧉 (Esta página mostra até 50 registros. Para ver mais use a paginação.) 🚬 🚺                                                 |
| Ve                              | oltar para ARI Incluir Alterar Excluir Concluir cadastro                                                                    |

No seletor ao lado de "Nome", busque a Caixa. Informe, a seguir, as datas de início e término do serviço, o número do contrato com a Caixa, o valor da Ordem de Serviço no campo "Valor do Contrato" e, no campo "Observações", informe:

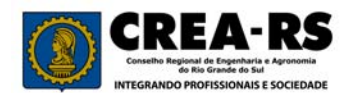

- 2) Atividade (Análise, Avaliação ou Vistoria);
- 3) Especificação da obra;
- 4) Endereço da obra/serviço.

Após, clique em "Confirmar".

| Rua São Luís, 77<br>CEP: 90.620-170<br>INTEGRANDO PROPISSIONAIS E SOCIEDADE | I Porto Alegre I RS I Brasil<br>I Fone: (51) 3320 2100               |
|-----------------------------------------------------------------------------|----------------------------------------------------------------------|
| Profissio                                                                   | nal                                                                  |
| Carteira/No                                                                 | me: RS888888 - PROFISSIONAL DE TESTE - CIVIL                         |
| A                                                                           | RT 7673695                                                           |
| Contrata                                                                    | nte                                                                  |
| * N                                                                         | ome: CAIXA ECONÔMICA FEDERAL 8                                       |
| Lograde                                                                     |                                                                      |
| Compleme                                                                    | ento:<br>Cep: 0                                                      |
| Ba                                                                          |                                                                      |
| Data de Ir                                                                  | iício: 10/10/2014 🛱 Data de Término 10/10/2014 📲                     |
| Número do Cont                                                              | rato: 123/2014                                                       |
| * Valor Total do Contrato (<br>Observa                                      | R\$): 700,00                                                         |
|                                                                             | Atividade: Análise.                                                  |
|                                                                             | Endereço: rua Teste, 222, município de xxxxxxx.                      |
| (*) campos obriga                                                           | Campo limitado a 500 caracteres<br>tórios Confirmar Verificar Fechar |

A primeira Ordem de Serviço acaba de ser incluída. Repita o procedimento para incluir mais ordens de serviço.

Se necessitar editar alguma ordem de serviço, clique na linha onde ela está (a linha ficará amarela), e a seguir em "Alterar". Edite o que for necessário e após clique em "Confirmar".

Se desejar excluir uma ordem de serviço, clique na linha onde ela está (a linha ficará amarela), e a seguir em "Excluir".

Se já foram incluídas todas as ordens de serviço do mês, clique em "Concluir cadastro". Caso contrário, clique em "Voltar para ART".

|                                                                                                    | CREARS                                                                        |  |  |  |  |
|----------------------------------------------------------------------------------------------------|-------------------------------------------------------------------------------|--|--|--|--|
|                                                                                                    | Profissional<br>Carteira/Nome: RS888888 PROFISSIONAL DE TESTE - CIVIL         |  |  |  |  |
|                                                                                                    | ART 7673695                                                                   |  |  |  |  |
|                                                                                                    | Somatório dos Contratos (R5): 700,00<br>Valor da ART (R5): 60,00              |  |  |  |  |
|                                                                                                    | Exibit: Todos & B C D E F G H T J K L M N O P Q R S T U V W X Y Z             |  |  |  |  |
| Contratantes                                                                                                    |                                                                               |  |  |  |  |
|                                                                                                    | 📕 🖻 (Esta păgina mostra até 50 registros. Para ver mais use a paginação.) 📄 関 |  |  |  |  |
| iome CNPJ/CPF Logradouro Nro/Complementollatiro CoepHunicipio M+40 contratolotata de TraminoVir Total do Contrato (#3)/Vir da AXT(65)<br>XXX ECONMICA 0 0 0 0 0 0 0 0 0 0 0 0 0 0 0 0 0 0 0 |                                                                               |  |  |  |  |
| 1                                                                                                    | Volkar para ART Incluir Alterar Excluir Concluir cadastro                     |  |  |  |  |

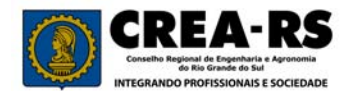

Na ART, clique em "Confirma" no final da página à esquerda. A ART ficará na situação de "Preenchida" até a inclusão de todas as ordens de serviço.

Para incluir mais ordens de serviço, entre na ART (clique na linha onde está a ART Múltipla e a seguir em "Editar"). Após, marque "Editar Contratos" e a seguir clique em "Confirma".

| Profissional                                                                         |                                                                  |  |  |  |  |  |  |
|--------------------------------------------------------------------------------------|------------------------------------------------------------------|--|--|--|--|--|--|
| Carteira/Nome: RS88                                                                  | 8888 - PROFISSIONAL DE TESTE - CIVIL RNP: 0                      |  |  |  |  |  |  |
| Empresa executante d                                                                 | la obra/serviço.Selecione: EMPRESA PARA TESTE (ART) 🔽            |  |  |  |  |  |  |
| Obs. O profissional de                                                               | ve estar anotado como responsável técnico da empresa no Crea-RS. |  |  |  |  |  |  |
|                                                                                      |                                                                  |  |  |  |  |  |  |
|                                                                                      |                                                                  |  |  |  |  |  |  |
| ART 7673695                                                                          |                                                                  |  |  |  |  |  |  |
| Convênio:                                                                            | Não é convênio V Tipo de ART: Múltipla Mensal V                  |  |  |  |  |  |  |
| Participação Técnica:                                                                | Individual/Principal 🗸                                           |  |  |  |  |  |  |
| Motivo da ART:                                                                       | mplementar ART Vínculo: 7670815                                  |  |  |  |  |  |  |
|                                                                                      |                                                                  |  |  |  |  |  |  |
| Ent. Classe:                                                                         | 999 🗷 SEM INDICACAO DE ENTIDADE                                  |  |  |  |  |  |  |
| Contratante                                                                          |                                                                  |  |  |  |  |  |  |
| Comptério dos Contr                                                                  | ates (Bt) 4 490 00                                               |  |  |  |  |  |  |
| Valor da ART (R\$)                                                                   | Somatório dos Contratos (R\$) (4.489,00                          |  |  |  |  |  |  |
| valor du Altr (h\$)                                                                  |                                                                  |  |  |  |  |  |  |
| Editar Contratantes (Marque esta opção e confirme para incluir e editar contratantes |                                                                  |  |  |  |  |  |  |
| Obra/Serviço                                                                         |                                                                  |  |  |  |  |  |  |
| Finalidade: Outras Finalidades                                                       |                                                                  |  |  |  |  |  |  |
| Período: Mês Outu                                                                    | bro 🔽 Ano 2014                                                   |  |  |  |  |  |  |
|                                                                                      |                                                                  |  |  |  |  |  |  |

Quando concluir a inclusão das ordens de serviço no mês, clique em "Concluir Cadastro".

|                            |                     | CREA-                                              | RS Rue São Lu                      | ils, 77   Porto Al<br>0-170   Fone ( | legre   RS   Brasi<br>51) 3320 2100 | ¢.                     |                               |         |
|----------------------------|---------------------|----------------------------------------------------|------------------------------------|--------------------------------------|-------------------------------------|------------------------|-------------------------------|---------|
|                            |                     | de Rie Grande de Sul<br>INTEGRANDO PROFISSIONAIS E | SOCIEDADE                          |                                      |                                     |                        |                               |         |
|                            |                     | Profissio<br>Carteira/No                           | onal<br>me: RS888888- PROFISSIC    | NAL DE TESTE -                       | CIVIL                               |                        |                               |         |
|                            |                     | APT 7673695                                        |                                    |                                      |                                     |                        |                               |         |
|                            |                     |                                                    |                                    |                                      |                                     |                        |                               |         |
|                            |                     | Exibir: Todo                                       | SABCDEFGHIJKLMN                    | OPQRSTU                              | VWXYZ                               |                        |                               |         |
| Contratantes               |                     | 🚺 属 (Esta página                                   | mostra até 50 registros. Para ve   | er mais use a pagi                   | nação.) 💌 🕅                         |                        |                               |         |
| Nome                       | CNPJ/CPF Logradouro | Nro Complemento E                                  | tairro Cep Município               | Nº do Contr                          | ato Data de Iníc                    | io Data de Término Vir | Total do Contrato (R\$) Vir d | a ART(R |
| CAIXA ECONÔMICA<br>FEDERAL |                     | 0                                                  | 0 PORTO<br>ALEGRE                  | 123/2014                             | 10/10/2014                          | 10/10/2014             | 700,00                        | 6,2     |
| CAIXA ECONÔMICA<br>FEDERAL |                     | 0                                                  | 0 PORTO<br>ALEGRE                  | 123/2014                             | 11/10/2014                          | 12/10/2014             | 800.00                        | 6,2     |
| CAIXA ECONÓMICA<br>FEDERAL |                     | 0                                                  | 0 PORTO<br>ALEGRE                  | 123/2014                             | 13/10/2014                          | 13/10/2014             | 600,00                        | 6,2     |
| CAIXA ECONÔMICA<br>FEDERAL |                     | 0                                                  | 0 PORTO<br>ALEGRE                  | 123/2014                             | 18/10/2014                          | 18/10/2014             | 589,00                        | 6,2     |
| CAIXA ECONÓMICA<br>FEDERAL |                     | 0                                                  | 0 PORTO<br>ALEGRE                  | 123/2014                             | 23/10/2014                          | 24/10/2014             | 800,00                        | 6,2     |
| CAIXA ECONÔMICA<br>FEDERAL |                     | 0                                                  | 0 PORTO<br>ALEGRE                  | 123/2014                             | 28/10/2014                          | 29/10/2014             | 1.000,00                      | 6,2     |
|                            |                     | 👗 🛃 (Esta página                                   | a mostra até 50 registros. Para ve | nr mais use a pagi                   | inação.) 🚬 🕅                        |                        |                               |         |
|                            |                     | Voltar para ABT                                    | Incluir Alterar F                  | chuir Conch                          | uir cadastro                        |                        |                               |         |

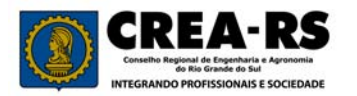

A seguir, clique na linha da ART Múltipla e após em "Finalizar".

|                 |             | Prezado(a) pro       | REA-RS<br>the Residue of Dependence A Revenues<br>the Residue of Dependence of Alexandria<br>ANNO PRIORESSIONAUS E SOCIEDADE<br>FISSIonal: Iembramos que a Alexandria | Rua Ião Luis, 77 I Porto A<br>CEP: 90.620-170 I Fone: (<br>T deve estar quitada no iníci | legre I RS I Brasil<br>51) 5320 2100<br>o da obra ou serviço têcnico. |        | Fechar   |
|-----------------|-------------|----------------------|----------------------------------------------------------------------------------------------------|------------------------------------------------------------------------------------------|-----------------------------------------------------------------------|--------|----------|
| Resumo Contrato | Contratante | Nova ART             | Editar Fin.                                                                                                    | dizar Baixa                                                                              | r Visualizar/Imprimir                                                 | Copiar | Excluir  |
|                 |             |                      | and a first                                                                                                    | SELECIONE TIPO                                                                           | V Banrisul O Banco<br>do Brasil                                       | Acervo | 7.222.90 |
|                 |             |                      |                                                                                                    |                                                                                          |                                                                       |        |          |
|                 |             | Nro. ART Data Início | Contratante                                                                                                    | Endereço da Obra/Serviço                                                                 | o Valor ART(R\$) Situação                                             |        |          |
|                 |             | 7673695 01/10/2014   | ART MULTIPLA                                                                                                    | and the second second second second                                                      | 63,64 PREENCHIDA                                                      |        |          |
|                 |             | 7670815 10/11/2014   | CAIXA ECONÔMICA FEDERAL                                                                                                    | ESTADO DO RS, 0                                                                          | 167,60 REGISTRADA                                                     |        |          |
|                 |             | 7664290 01/09/2014   | ART MULTIPLA                                                                                                    | 1                                                                                        | 63,64 REGISTRADA                                                      |        |          |

Por fim, clique novamente na linha da ART Múltipla e após em "Visualizar / Imprimir". A ART está pronta para impressão.

Pague o seu valor até a data de vencimento do boleto para que ela seja considerada registrada.

|                                                                                                    |                                                                                            |                                                  | -        |                                              | Res Restore de Contrain de Loure Vicela                 | ART Nr - 7071002                  |          |
|----------------------------------------------------------------------------------------------------|--------------------------------------------------------------------------------------------|--------------------------------------------------|----------|----------------------------------------------|---------------------------------------------------------|-----------------------------------|----------|
| CONFEA CRE                                                                                                    | A-RS Registro de Contrato de Acervo Técnico so<br>Anotação de Responsabilidade Técnica - L | 6 forma de ART Nr : 7673695<br>el Federal 649677 | C        | ONFEA                                        | KEA-KS Anetação de Responsabilidade Técnica             | - Lei Federal 6496/77             | Web Corr |
| Conditis Televisia Coperturar<br>1. Aprecisio<br>1. Aprecisio | Conselho Regional de Engenharia e Agren                                                    | omia do RS                                       |          | 1499.99                                      | renova a toda con Conselho Regional de Engenharia e Agr | ronomia do RS                     | Veb Conv |
| Dados da ART Agincia/Código do C                                                                                                    | edente 065-48/015117596 Nosso Número                                                       | c 07573695.81                                    | Co<br>Nr | Atratado<br>Carteira: RSREERS                | Profesional: PROFISSIONAL DE TESTE - CIVIL              | E-mail: registroilierea-ra era br | ,        |
| Convinte: NÃO É CONVÊNIO                                                                                                    | Motive: COMPLEMENTAR                                                                       | ART Vinculo: 2670815                             | Ne       | RNP: Titulo:                                 | Engenheiro Civil, Engenheiro Mecánico                   |                                   |          |
|                                                                                                    |                                                                                            |                                                  | In       | PROFESSION PARA TESTE                        | (ART)                                                   | Nr.Reg.: 179                      | 2370     |
| Contratado                                                                                                    | CEREMONAL DE TEPTE (TUR                                                                    | a series from a series                           | No       | me: (ART MÜLTIPLA)                           |                                                         | I-mail:                           |          |
| Carteira: R5600000 Proflecional: PRO<br>RNP: Titulo: Ergenheiro                                                                                                    | Civil, Engenheiro Mecknico                                                                 | E-mail: registrolgenes-rs.org.tr                 | En       | dereço:                                      | Telefone:                                               | CPECNPE                           |          |
| Empresa: EMPRESA PARA TESTE (ART)                                                                                                    |                                                                                            | Nr.Reg.: 179370                                  | a        | lade:                                        | Bairro:                                                 | CEP: U                            | F:       |
| Contratante                                                                                                    |                                                                                            |                                                  | RE       | SUMO DO(S) CONTRATO(S)                       |                                                         |                                   |          |
| Nome: (ART MULTIPLA)<br>Endersco:                                                                                                    | Telefone:                                                                                  | E-mail:<br>CPE/CNPJ:                             | Co       | ntratante: CAIXA SCON                        | ÓMICA FEDERAL CNEJ/CEF:                                 |                                   |          |
| Cidade:                                                                                                    | Bairro                                                                                     | CEP: UF:                                         | 2m       | dereço: ,00-PORTO A                          | LEGRE                                                   |                                   |          |
| Identificação da Obra/Serviço                                                                                                    |                                                                                            |                                                  | In       | ício:10/10/2014 Térmi                        | no:10/10/2014 N* Contrato:123/2014 Valo                 | r contrato(%\$): 700.00           |          |
| Proprietário:                                                                                                    |                                                                                            |                                                  | CE       | wervação, Ordem de Serv                      | iço, <del>жахалалалалалалалалалалал</del> ал            |                                   |          |
| Endersco da Obra/Serviço:<br>Colução: DIDETERMINADO                                                                                                    | Drivery                                                                                    | CPECNPJ:                                         | A        | tividade. Análise.                           |                                                         |                                   |          |
| Finalidade: OUTRAS FINALIDADES                                                                                                    | Dimensio(m <sup>4</sup> ): Vir Contrato(RS):                                               | Honorizion(RS):                                  | 20       | epecíficação da obra, Dr                     | idade isolada, ārea de 150 m2.                          |                                   |          |
| Data Inicio: 01/10/2014 Prev.Fim: 31/                                                                                                    | /10/2014                                                                                   | EntClasse:                                       |          |                                              |                                                         |                                   |          |
| Athyldade Tócnica                                                                                                    | Descrição da Obra/Serviço                                                                  | Quantidade Unid.                                 | Co       | ntratante: CAIXA RCON                        | 6MICA PROREAL CNPJ/CPF:                                 |                                   |          |
| A nausc<br>A valiação                                                                                                    | HENS IMOVELS.<br>HENS IMÓVELS.                                                             | 2,00 Us                                          | 10       | dereço: ,00-PORTO A                          | no:12/10/2014 Nº Contrato:123/2014 Valor                | contrato (25) - 800 00            |          |
| Vistoria                                                                                                    | BENS IMÓVEIS.                                                                              | 1,00 Un                                          |          | manyacito, Ordan da Sara                     |                                                         |                                   |          |
|                                                                                                    |                                                                                            |                                                  |          | ividade, Análise.                            |                                                         |                                   |          |
|                                                                                                    |                                                                                            |                                                  | 20       | specificação da obra, Un                     | idade isolada; área de 170 m2.                          |                                   |          |
|                                                                                                    |                                                                                            |                                                  | 32       | dereço: rus Teste, 555,                      | município de xxxxxxxx.                                  |                                   |          |
|                                                                                                    |                                                                                            |                                                  | 00       | ntratante: CAIXA HCON                        | ÔMICA FEDERAL CNDJ/CPF:                                 |                                   |          |
|                                                                                                    |                                                                                            |                                                  | 200      | dereço: ,00-PORTO A                          | LEGRE                                                   |                                   |          |
|                                                                                                    |                                                                                            |                                                  | In       | ício:13/10/2014 Térmi                        | no:13/10/2014 N* Contrato:123/2014 Valo                 | r contrato(R\$): 600.00           |          |
|                                                                                                    |                                                                                            |                                                  | C8       | wervação, Ordem de Serv                      | 100. <b>**********************</b>                      |                                   |          |
|                                                                                                    |                                                                                            |                                                  | A        | tividade, Análise.                           |                                                         |                                   |          |
|                                                                                                    |                                                                                            |                                                  | 20       | epecíficação da obra. Un                     | idade isolada, àrea de 110 m2.                          |                                   |          |
|                                                                                                    |                                                                                            |                                                  | ~        | antiqui ita itace, ist,                      | anterpro de Anterne.                                    |                                   |          |
|                                                                                                    |                                                                                            |                                                  | Co       | ntratante: CAIXA RCON                        | ÔMICA FRENNAL CNFJ/CFF:                                 |                                   |          |
|                                                                                                    |                                                                                            |                                                  | 20       | dereço: ,00-PORTO A                          | LEGRE                                                   |                                   |          |
|                                                                                                    | Declaro serem verdadeiras as informações acima                                             | De acordo                                        |          | teletionio/10/2014 Termi                     | ho:10/10/2014 N- Contrato:123/2014 Valo                 | r contrato(k): 509.00             |          |
| Local e Data                                                                                                    | PROPERSIONAL DE TERTE - CIVE.                                                              | ARTMULTPLA                                       |          | ividade, Avaliacão.                          |                                                         |                                   |          |
|                                                                                                    | Profissional                                                                               | Contratante                                      | 10       | epecificação da obra, Un                     | idade isolada; área de 100 m2.                          |                                   |          |
|                                                                                                    |                                                                                            |                                                  | 32       | idereço, rus Teste, 97,                      | município de xxxxxxxx.                                  |                                   |          |
| Banrisul 011 8 041                                                                                                    | 92 10067 50151 175077 673695                                                               | 40801 7 6248000006364                            | Co       | ntratante: CAIXA SCON                        | ÓMICA PEDERAL CNPJ/CPP:                                 |                                   |          |
| nd de Pagamente                                                                                                    | 52.10001 50151.115011 015055                                                               | Vencimento                                       | Rn       | dereço: ,00-PORTO A                          | L.NCH H                                                 |                                   |          |
| PAGÁVEL EM QUALQUER                                                                                                    | AGÊNCIA BANCÁRIA                                                                           | Antonia Chil Codente 065-88015117506             | In       | ício:23/10/2014 Térmi                        | no:24/10/2014 Nº Contrato:123/2014 Valo                 | r contrato(R\$): 800.00           |          |
| REA-RS Conselho Regional de Engenharia                                                                                                    | e Agronomia do RS 92.695.790/0001-95                                                       | Name Nimero                                      | 0        | wervação, Ordem de Serv                      | 100. ***********************                            |                                   |          |
| the designments No Doute                                                                                                    | Beckis DOC Audia Data Processorale<br>Data USC 31/00/2014                                  | 0/6/3095.81                                      | A:       | ividade. Avaliação.                          |                                                         |                                   |          |
| Base Cation Baston                                                                                                    | Qualitate Value                                                                            | (*) Valor do Locumento 62,64                     | 20       | epecíficação da obra, Dr                     | idade isolada; ārea de 300 m2.                          |                                   |          |
| 01 RS                                                                                                    |                                                                                            | (*) Demond/A Distriction                         | 10       | mereydi rus ieste, 366,                      | manuary of ARARARA.                                     |                                   |          |
| NÃO RECEBER APÓS O VENC                                                                                                    | CIMENTO.                                                                                   | (*) Charles Lineagues                            | Co       | ntratante: CAIXA RCON                        | GMICA PROREAL CNPJ/CPF:                                 |                                   |          |
| Este documento só terá valida                                                                                                    | ade após seu pagamento.                                                                    | (*) Morevelalte                                  | Res Tes  | dereço: ,00-PORTO A<br>(cio-28/10/2014 Térmi | LEGRE 29/10/2014 Nº Contrato:123/2014 Valo              | contrato (25) - 1000 00           |          |
| Agendamento só terá validad                                                                                                    | e após sua compensação bancária.                                                           | (1) Outros Acrescinos                            |          | marvacia, Orden de Sera                      |                                                         |                                   |          |
| President Dadie Date & Topping and the                                                                                                    |                                                                                            | (*) Valor Collingo                               | A        | lividade, Vistoria.                          |                                                         |                                   |          |
| SREADE ENDREISA PARA TESTE (ART)                                                                                                    | CNDJ: 7574816                                                                              | Autorizado mechica Vicha de compresento          | 20       | epecíficação da obra. Un                     | idade isolada; área de 199 m2.                          |                                   |          |
|                                                                                                    |                                                                                            | concernation mecanicals result on compression    |          | vierono, rus Teste 7700                      | municínio de avarave.                                   |                                   |          |
|                                                                                                    |                                                                                            |                                                  | 1        |                                              |                                                         |                                   |          |

# 4) <u>Estrutura de Preenchimento das ARTs com mais de um profissional na equipe técnica da empresa</u>:

Exemplificamos na figura a seguir a estrutura de preenchimento das ARTs de uma empresa contratada pela Caixa com três responsáveis técnicos.

Inicialmente, um dos profissionais deverá registrar a ART Principal. Os demais, vincularão a sua ART do contrato na ART Principal pelo campo "Participação Técnica" selecionado como "Equipe", indicando o número da ART Principal.

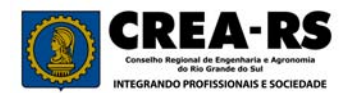

Após, cada profissional fará as suas ARTs MM utilizando o campo "Motivo da ART" como "Complementar" e vinculando na sua ART do contrato.

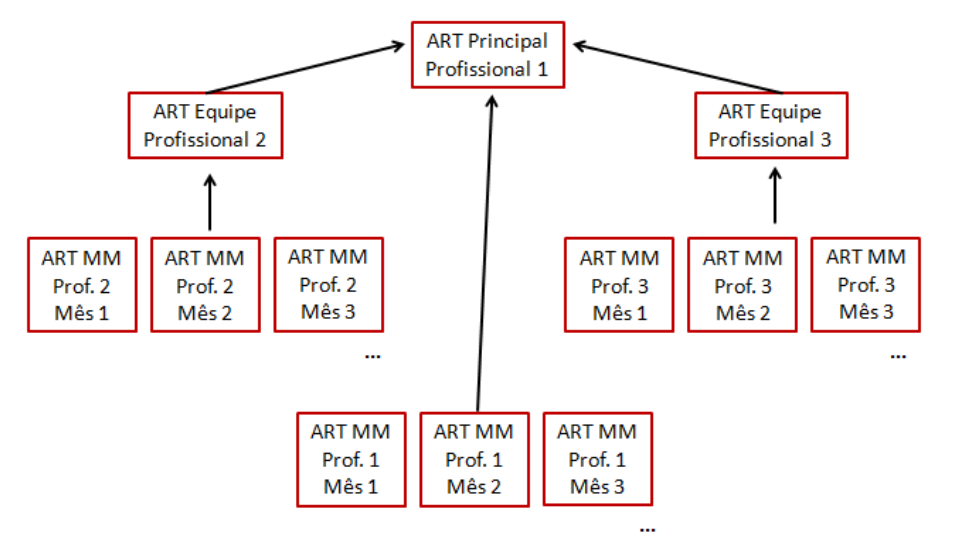

## 5) <u>Dúvidas</u>:

Ligar para 0800.510.2100, de segunda a sexta, das 9h às 18h. Ou encaminhe um email para <u>acervotecnico@crea-rs.org.br</u>.